# คู่มือใช้งานง่ายๆ **ทุกที่ ทุกเวลา ทุกอุปกรณ์**

ติดตั้งอินเทอร์เน็ตง่ายๆ ติดเน็ตเร็ว
 ติดเน็ตแรง ไม่ยุ่งยากอย่างที่กิด

ติดตั้งอินเทอร์เน็ตให้เล่นได้ทุกอุปกรณ์ ทั้งคอมพิวเตอร์ ซัมซุง ไอโฟน เล่นอินเทอร์เน็ตให้เป็นและคุ้มค่า ทั้งทำงาน หาข้อมูลและแชท Line ใช้งานได้ในทุกอุปกรณ์

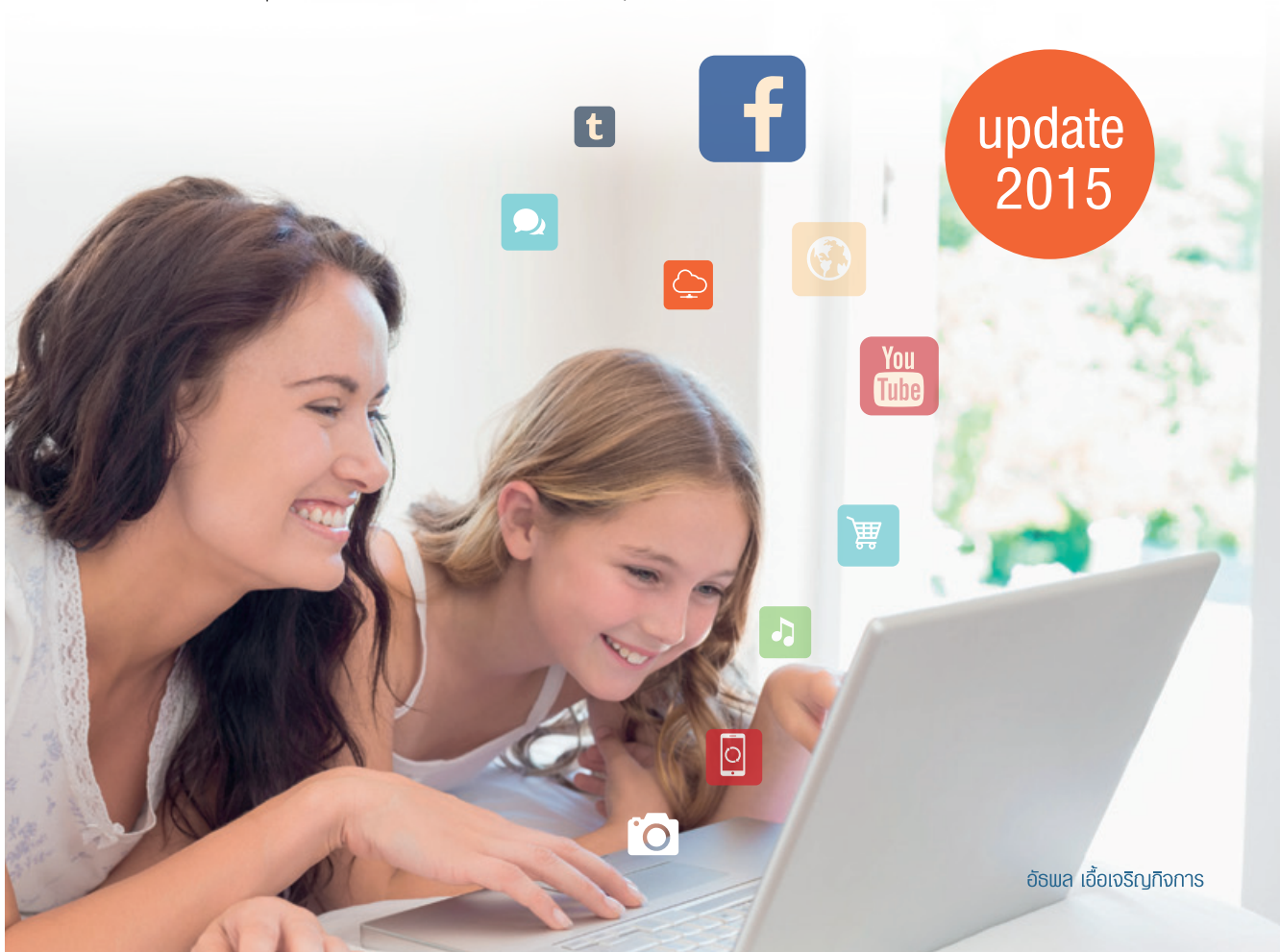

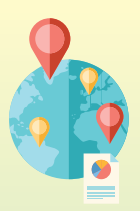

### contents -

#### Chapter 01

| ทำไมต้องใช้Internet                   | 1   |
|---------------------------------------|-----|
| Internet คืออะไร                      | .2  |
| ทำไมด้องใช้ Internet                  | .2  |
| รู้จักอุปกรณ์สำหรับใช้งานอินเทอร์เน็ต | .5  |
| โปรแกรมที่จำเป็นต้องต่ออินเทอร์เน็ต   |     |
| ในขณะใช้งาน                           | .7  |
| อีเมล                                 | . 7 |
| Facebook                              | . 7 |
| LINE                                  | . 8 |
| เกมออนไลน์                            | . 8 |
| ดาวน์โหลด-อัพโหลดไฟล์งาน              | . 8 |

### Chapter 02

### การหา Internet มาติดตั้งบน PC 9 ดิดแบบไหนดี เลือกอะไรดี ......10

| Hi-Speed Internet (ADSL)                       | 10 |
|------------------------------------------------|----|
| Aircard (3G)                                   | 11 |
| Wi-Fi                                          | 11 |
| ผู้ให้บริการอินเทอร์เน็ต                       | 12 |
| ความเร็วเท่าไรดี                               | 13 |
| ความเร็วสูงสุดในการดาวน์โหลดข้อมูลคืออะไร      |    |
| (Download)                                     | 14 |
| ความเร็วสูงสุดในการอัพโหลดข้อมูลคืออะไร        |    |
| (Upload)                                       | 14 |
| ทดสอบความเร็วอินเทอร์เน็ต                      | 14 |
| ทดสอบความเร็วจาก True                          | 14 |
| พื้นที่ให้บริการ สิ่งสำคัญที่ควรคำนึงถึง       | 15 |
| การตรวจสอบพื้นที่ให้บริการอินเทอร์เน็ตของ True | 15 |
|                                                |    |

### Chapter 03

| ติดตั้ง Internet                                |
|-------------------------------------------------|
| บน PC ด้วย ADSL 17                              |
| อุปกรณ์มีอะไรบ้าง18                             |
| Modem ที่แถมทำอะไรได้บ้าง ด้องชื้อใหม่หรือไม่19 |
| การติดตั้งอุปกรณ์20                             |
| กำหนดค่าการเชื่อมด่ออินเทอร์เน็ตผ่าน            |
| ADSL Modem21                                    |
| การปิดโมเด็ม24                                  |
| ใช้งาน Wi-Fi ในบ้าน24                           |
| ยกเลิกการใช้งาน26                               |
| ใช้งาน Wi-Fi นอกบ้าน27                          |
| True27                                          |
| เลิกใช้งาน Wi-Fi                                |
| ร้านอาหาร                                       |
| ICT free Wi-Fi                                  |
| สมัครใช้งาน ICT Free Wi-Fi by TRUE32            |
| สมัครใช้งาน ICT Free Wi-Fi by TOT               |

\_\_\_\_\_

### Chapter 04

### ติดตั้ง Internet

| บน PC ด้วย Aircard                        | 37 |
|-------------------------------------------|----|
| Aircard คืออะไร                           | 38 |
| อุปกรณ์สำหรับติดตั้งอินเทอร์เน็ตด้วย      |    |
| Aircard                                   | 38 |
| การติดตั้งซิมการ์ดลงใน Aircard            | 39 |
| วิธีติดตั้ง Aircard บนเครื่องคอมพิวเตอร์  | 39 |
| การเปิดเข้าใช้งานอินเทอร์เน็ตผ่าน Aircard | 41 |
| ออกจากการใช้งาน                           | 42 |
|                                           |    |

### Chapter 05

-

| การใช้งาน Internet Explorer      | 43 |
|----------------------------------|----|
| เปิดเว็บไซต์                     | 44 |
| การปิดโปรแกรม                    | 45 |
| เปิดข้อมูลในหน้าต่างใหม่         | 45 |
| เปิดแท็บใหม่                     | 46 |
| เลือกแท็บที่ต้องการ              | 47 |
| ย้ายดำแหน่งแท็บ                  | 48 |
| การปิดแท็บ                       | 48 |
| ค้นหาข้อความในหน้าเว็บ           | 49 |
| คัดลอกข้อความในหน้าเว็บ          | 50 |
| บันทึกรูปภาพจากหน้าเว็บไซต์      | 50 |
| ปรับแต่งการแสดงบนหน้าเว็บ        | 51 |
| บันทึกลิงค์เว็บไซต์ใน Favourites | 52 |
| ใช้งานลิงค์เว็บไซต์ใน Favourites | 53 |
| ลบลิงค์เว็บไซต์ใน Favourites     | 54 |
| พิมพ์หน้าเว็บเพจ                 | 54 |
| ดาวน์โหลดโปรแกรม เกม และอื่นๆ    | 55 |
| ดูทีวีออนไลน์บนอินเทอร์เน็ต      | 56 |
| ฟังเพลงผ่านอินเทอร์เน็ต          | 57 |
| เล่นเกมบนอินเทอร์เน็ต            | 58 |

### Chapter 06

| การใช้งาน Google                   | 59 |
|------------------------------------|----|
| ค้นหาข้อมูลด้วย Google             | 60 |
| แสดงเครื่องมือค้นหาอย่างละเอียด    | 61 |
| ค้นหารูปภาพ                        | 62 |
| แสดงเครื่องมือค้นหาภาพอย่างละเอียด | 63 |
| ค้นหาแผนที่เส้นทาง                 | 64 |
| แสดงภาพบนแผนที่ในแบบต่างๆ          | 65 |
| ขอเส้นทางไปยังเป้าหมาย             | 66 |
| ค้นหาวิดีโอ                        | 67 |
| ค้นหาข่าวสาร                       | 68 |
| ค้นหาหนังสือ                       | 69 |
|                                    |    |

|   | ค้นหาโปรแกรม หรือเกมมือถือ                | 70 |
|---|-------------------------------------------|----|
|   | แปลภาษา                                   | 71 |
| ( | Chapter 07                                |    |
|   | การใช้งานอีเมล                            | 73 |
|   | อีเมลคืออะไร                              | 74 |
|   | สิ่งที่จำเป็นในการใช้อีเมล                | 74 |
|   | สมัครใช้งานอีเมลที่ Outlook.com           | 74 |
|   | ออกจากอีเมล                               | 76 |
|   | เข้าใช้งานอีเมล                           | 77 |
|   | รับและเปิดอ่านอีเมล                       | 77 |
|   | เปิดดูไฟล์ที่แนบมา                        | 78 |
|   | ตอบกลับอีเมล                              | 79 |
|   | ส่งต่ออีเมล                               | 80 |
|   | ส่งเมล                                    | 81 |
|   | แนบไฟล์เอกสาร                             | 82 |
|   | ส่งไฟล์ที่มีขนาดมากกว่า 25 MB ไปให้เพื่อน | 83 |
|   | ลบอีเมล                                   | 86 |
|   | ยกเลิกการลบ                               | 86 |
|   |                                           |    |

### Chapter 08

| การใช้งาน | Facebook | 87  |
|-----------|----------|-----|
| การเชงาน  | Facebook | 8 / |

| สมัครใช้งาน                                      | 88  |
|--------------------------------------------------|-----|
| ออกจาก Facebook                                  | 92  |
| เข้าใช้งาน Facebook                              | 92  |
| โพสต์ข้อความ                                     | 93  |
| แก้ไขข้อความที่เราโพสต์                          | 94  |
| เลือกโพสต์ให้เฉพาะเพื่อนบางคน                    | 95  |
| โพสต์ความรู้สึก หรือบอกเพื่อนว่ากำลังทำอะไรอยู่. | 95  |
| โพสต์รูปภาพ                                      | 96  |
| แท็กเพื่อนในโพสต์                                | 98  |
| บอกตำแหน่งที่โพสต์                               | 99  |
| โพสต์วิดีโอ                                      | 100 |
| ขอเป็นเพื่อน                                     | 101 |
| ค้นหาและขอเป็นเพื่อน                             | 101 |

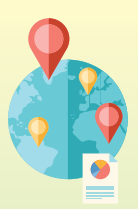

### contents --

| ดอบรับเป็นเพื่อน               | 102 |
|--------------------------------|-----|
| ยกเลิกเป็นเพื่อน               | 103 |
| กด Like คอมเมนต์และแชร์บนโพสต์ |     |
| ของเพื่อน                      | 104 |
| แชทคุยกับเพื่อน                | 105 |
| แนบรูปภาพ                      | 105 |
| แนบไฟล์เอกสาร                  | 106 |
| เล่นเกมสนุกๆ บน facebook       | 108 |
|                                |     |

### Chapter 09

| การหา Internet                          |     |
|-----------------------------------------|-----|
| มาติดตั้งบนมือถือ                       | 109 |
| ดิดแบบไหนดี เลือกอะไรดี                 | 110 |
| WAP                                     | 110 |
| 3G                                      | 111 |
| 4G                                      | 111 |
| Wi-Fi                                   | 112 |
| พื้นที่ให้บริการสิ่งสำคัญที่ควรคำนึงถึง | 114 |
| พื้นที่ให้บริการของ Dtac TriNet         | 114 |
| พื้นที่ให้บริการของทรูมูฟ เอช 3G+       | 115 |
| พื้นที่ให้บริการของทรูมูฟ เอช 4G LTE    | 117 |
| พื้นที่ให้บริการของ AIS 3G              | 118 |
| พื้นที่ให้บริการของ TOT 3G              | 120 |

### Chapter 10

|   | é   |          | a a      |     |
|---|-----|----------|----------|-----|
| Ø | ดดง | Internet | บนมือถือ | 121 |

| เปิด Wi-Fi         | .122 |
|--------------------|------|
| 🔹 เปิดใช้งาน Wi-Fi | 122  |
| 🌻 เปิดใช้งาน Wi-Fi | 123  |
| เปิด 3G            | .124 |
| 🔹 เปิดใช้งาน 3G    | 124  |
| 🖷 เปิดใช้งาน 3G    | 125  |

| ปิด 3G บนมือถือ                                            | 126 |
|------------------------------------------------------------|-----|
| 🗯 ปิดใช้งาน 36                                             | 126 |
| 🖷 ปิดใช้งาน 3G                                             | 127 |
| แชร์อินเทอร์เน็ตจากมือถือ                                  | 128 |
| 🗯 กำหนดค่าแชร์อินเทอร์เน็ต                                 | 128 |
| 🖷 กำหนดค่าแชร์อินเทอร์เน็ต                                 | 129 |
| วิธีเซ็คจำนวนการใช้เน็ตในแต่ละเครือข่าย                    | 130 |
| 🗰 วิธีตรวจสอบการใช้เน็ต                                    | 130 |
| 🖷 วิธีตรวจสอบการใช้เน็ต                                    | 131 |
| ตรวจสอบปริมาณการใช้งานอินเทอร์เน็ต                         | 132 |
| สอบถามจาก Call Center                                      | 132 |
| เปิดใช้แอพฯ ตรวจสอบ                                        | 133 |
| 🗰 วิธีตรวจสอบการใช้อินเทอร์เน็ตด้วยแอพฯ<br>My DataManager  | 133 |
| 🗭 วิธีตรวจสอบการใช้อินเทอร์เน็ตด้วยแอพฯ<br>My Data Manager | 134 |
|                                                            |     |

### Chapter 11

### การใช้งาน Internet เข้าเว็บไซต์ต่างๆ บนมือถือ 135

| เปิดเว็บไซด์                     | 136 |
|----------------------------------|-----|
| 🗯 การเปิดเว็บไซต์                | 136 |
| 🖷 การเปิดเว็บไซต์                | 137 |
| แตะเปิดหน้าใหม่                  | 138 |
| 🐞 การแตะเปิดหน้าใหม่             | 138 |
| 🖷 การเปิดเว็บไซต์                | 138 |
| แตะเปิดหน้าต่างที่ด้องการดู      | 139 |
| 🗯 การแตะเปิดหน้าต่างที่ต้องการดู |     |
| 🖷 การแตะเปิดหน้าต่างที่ต้องการดู |     |
| การปิดหน้าต่างที่ไม่ต้องการ      | 140 |
| 🗯 การปิดหน้าต่างที่ไม่ด้องการ    | 140 |
| 🖷 การปิดหน้าต่างที่ไม่ต้องการ    | 140 |
| ก็อปปี้ข้อความในหน้าเว็บ         | 141 |

### Chapter 12

| ดู YouTube บนมือถือ                   | 151 |
|---------------------------------------|-----|
| เปิดใช้งาน YouTube                    | 152 |
| 🐞 การเปิดใช้งาน YouTube               | 152 |
| 📫 การเปิดใช้งาน YouTube               | 153 |
| เลือกดูคลิปวิดีโอ                     | 153 |
| 🗰 เลือกจากความนิยม                    | 153 |
| 📫 เลือกจากความนิยม                    | 153 |
| ค้นหาด้วยตัวเอง                       | 154 |
| 🐞 การค้นหาคลิปด้วยตนเอง               | 154 |
| 📫 การค้นหาคลิปด้วยตนเอง               | 154 |
| เปิดดูวิดีโอ                          | 155 |
| 🐞 การเปิดดูคลิปวิดีโอ                 | 155 |
| 📫 การเปิดดูคลิปวิดีโอ                 | 156 |
| กด Like แสดงความชอบหรือไม่ชอบวิดีโอ   | 157 |
| 🗯 กด Like แสดงความชอบหรือไม่ชอบวิดีโอ | 157 |
| 👘 กด Like แสดงความชอบหรือไม่ชอบวิดีโอ | 158 |
| สมัครรับข้อมูลจากช่องรายการที่ชมบ่อย  | 158 |
|                                       |     |

| 🔹 สมัครรับข้อมูลจากช่องรายการที่ชมบ่อย | .158 |
|----------------------------------------|------|
| 👘 สมัครรับข้อมูลจากช่องรายการที่ชมบ่อย | .160 |
| การคอมเมนต์วิดีโอ                      | 161  |
| 🔹 การคอมเมนต์วิดีโอ                    | .161 |
| 📫 การคอมเมนต์วิดีโอ                    | .162 |
| ดูวิดีโอภายหลัง                        | 163  |
| 🔹 การดูวิดีโอภายหลัง                   | .163 |
| 🖷 การดูวิดีโอภายหลัง                   | .163 |
| แชร์คลิปวิดีโอ                         | 164  |
| 🗯 การแชร์คลิปวิดีโอ                    | .164 |
| 🖷 การแชร์คลิปวิดีโอ                    | .165 |
| ตั้งค่าคลิปวิดีโอเพิ่มเติม             | 165  |
| 🗯 การตั้งค่าวิดีโอ                     | .165 |
| 🖷 การตั้งค่าวิดีโอ                     | .166 |
| อัพโหลดวิดีโอ                          | 166  |
| 🗯 การอัพโหลดวิดีโอ                     | .166 |
| 🖷 การอัพโหลดวิดีโอ                     | .168 |

### Chapter 13

### การใช้งานอีเมลบนมือถือ 169

| สมัครใช้งานอีเมล               | 170 |
|--------------------------------|-----|
| 🔹 การสมัครอีเมล Hotmail        | 170 |
| 🖷 การสมัครอีเมล Hotmail        | 171 |
| กำหนดค่าอีเมล                  | 172 |
| 🔹 การกำหนดค่าอีเมล             | 172 |
| 👘 การกำหนดค่าอีเมล             | 173 |
| การตรวจสอบอีเมล                | 175 |
| 🔹 การตรวจสอบทุกแอ็คเคาท์       | 175 |
| 👘 การตรวจสอบทุกแอ็คเคาท์       | 176 |
| 🗰 ตรวจสอบเฉพาะแอ็คเคาท์        | 176 |
| 🖷 ตรวจสอบเฉพาะแอ็คเคาท์        | 177 |
| ส่งอีเมล                       | 177 |
| 🔹 ส่งอีเมล                     | 177 |
| 🚔 ส่งอีเมล                     | 178 |
| แนบรูปภาพไปในอีเมลก่อนส่ง      | 178 |
| 🗉 การแนบรูปภาพไปในอีเมลก่อนส่ง |     |

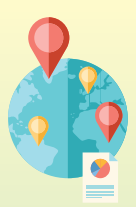

# 

| 👘 การแนบรูปภาพ                          | 179 |
|-----------------------------------------|-----|
| แนบวิดีโอ                               | 181 |
| 🔹 การแนบวิดีโอ                          | 181 |
| 📫 การแนบวิดีโอ                          |     |
| เปิดอ่านอีเมล                           | 183 |
| 🔹 การเปิดอ่านอีเมล                      |     |
| 📫 การเปิดอ่านอีเมล                      | 184 |
| บันทึกไฟล์ที่แนบมาเก็บไว้ในเครื่อง      | 184 |
| 🔹 การบันทึกไฟล์ที่แนบมาเก็บไว้ในเครื่อง |     |
| 🐢 การบันทึกไฟล์ที่แนบมาเก็บไว้ในเครื่อง |     |
| ดอบกลับอีเมล                            | 186 |
| 🔹 การตอบกลับอีเมล                       |     |
| 🏟 การตอบกลับอีเมล                       |     |
| ส่งต่ออีเมลที่ได้รับไปยังบุคคลอื่น      | 188 |
| 🔹 การส่งต่ออีเมล                        |     |
| 📫 การส่งต่ออีเมล                        |     |
| ลบอีเมล                                 | 189 |
| 🔹 การลบอีเมล                            |     |
| 🏟 การลบอีเมล                            |     |
| กู้คืนอีเมลที่ลบไป                      | 190 |
| 🔹 กู้อีเมลที่ลบไป                       |     |
| 🐢 กู้อีเมลที่ลบไป                       |     |
|                                         |     |

### Chapter 14

| แชท LINE บนมือถือ | 193 |
|-------------------|-----|
|-------------------|-----|

| สมัครใช้งาน LINE                      | 194 |
|---------------------------------------|-----|
| 💼 ลงทะเบียนด้วยเบอร์โทรศัพท์          |     |
| 👘 ลงทะเบียนด้วยเบอร์โทรศัพท์          |     |
| เพิ่มเพื่อนใหม่ใน LINE                | 198 |
| เพิ่มเพื่อนจากรายชื่อ                 |     |
| ในสมุดโทรศัพท์ (Contacts)             | 198 |
| 🔹 เพิ่มเพื่อนจากรายชื่อในสมุดโทรศัพท์ |     |
| 🏟 เพิ่มเพื่อนจากรายชื่อในสมุดโทรศัพท์ |     |
|                                       |     |

| ใช้ QR Code เพิ่มเพื่อน              | 199 |
|--------------------------------------|-----|
| 🔹 เปิด QR Code ให้เพื่อนสแกน         | 199 |
| 🖷 เปิด QR Code ให้เพื่อนสแกน         | 201 |
| สแกน QR Code ของเพื่อน               | 202 |
| 🔹 สแกน QR Code                       | 202 |
| 🚔 สแกน QR Code                       | 203 |
| Shake it เขย่าเพิ่มเพื่อน            | 204 |
| 🔹 Shake it เขย่าเพิ่มเพื่อน          | 204 |
| 🗬 Shake it เขย่าเพิ่มเพื่อน          | 205 |
| เพิ่มเพื่อนโดยค้นหา ID ของเพื่อน     | 206 |
| 🗉 เพิ่มเพื่อนโดยค้นหา ID ของเพื่อน   | 206 |
| 🗬 เพิ่มเพื่อนโดยค้นหา ID ของเพื่อน   | 207 |
| ตั้งชื่อ ID แทนตัวเราเอาไว้แจกเพื่อน | 208 |
| 🗯 ตั้งชื่อ ID แทนตัวเรา              | 208 |
| 🌩 ดั้งชื่อ ID แทนตัวเรา              | 209 |
| เริ่มแชทกับเพื่อนและส่งสดิ๊กเกอร์    | 210 |
| 🔹 พิมพ์แชทและส่งสติ๊กเกอร์           | 210 |
| 🗭 พิมพ์แชทและส่งสติ๊กเกอร์           | 211 |
| ส่งรูปภาพให้เพื่อน                   | 213 |
| 🔹 การส่งรูปภาพ                       | 213 |
| 🚔 การส่งรูปภาพ                       | 214 |
| บันทึกรูปที่เพื่อนส่งมาไว้ในเครื่อง  | 216 |
| 🗯 บันทึกภาพเก็บไว้ในเครื่อง          | 216 |
| 🖷 บันทึกภาพเก็บไว้ในเครื่อง          | 216 |
| โทรฟรีผ่าน LINE                      | 217 |
| 🔹 โทรฟรีผ่าน LINE                    | 217 |
| 🗰 โทรฟรีผ่าน LINE                    | 218 |
| ดาวน์โหลดและติดตั้ง LINE             | 219 |
| 🔹 ติดตั้ง LINE                       | 219 |
| 🗭 ติดตั้ง LINE                       | 221 |

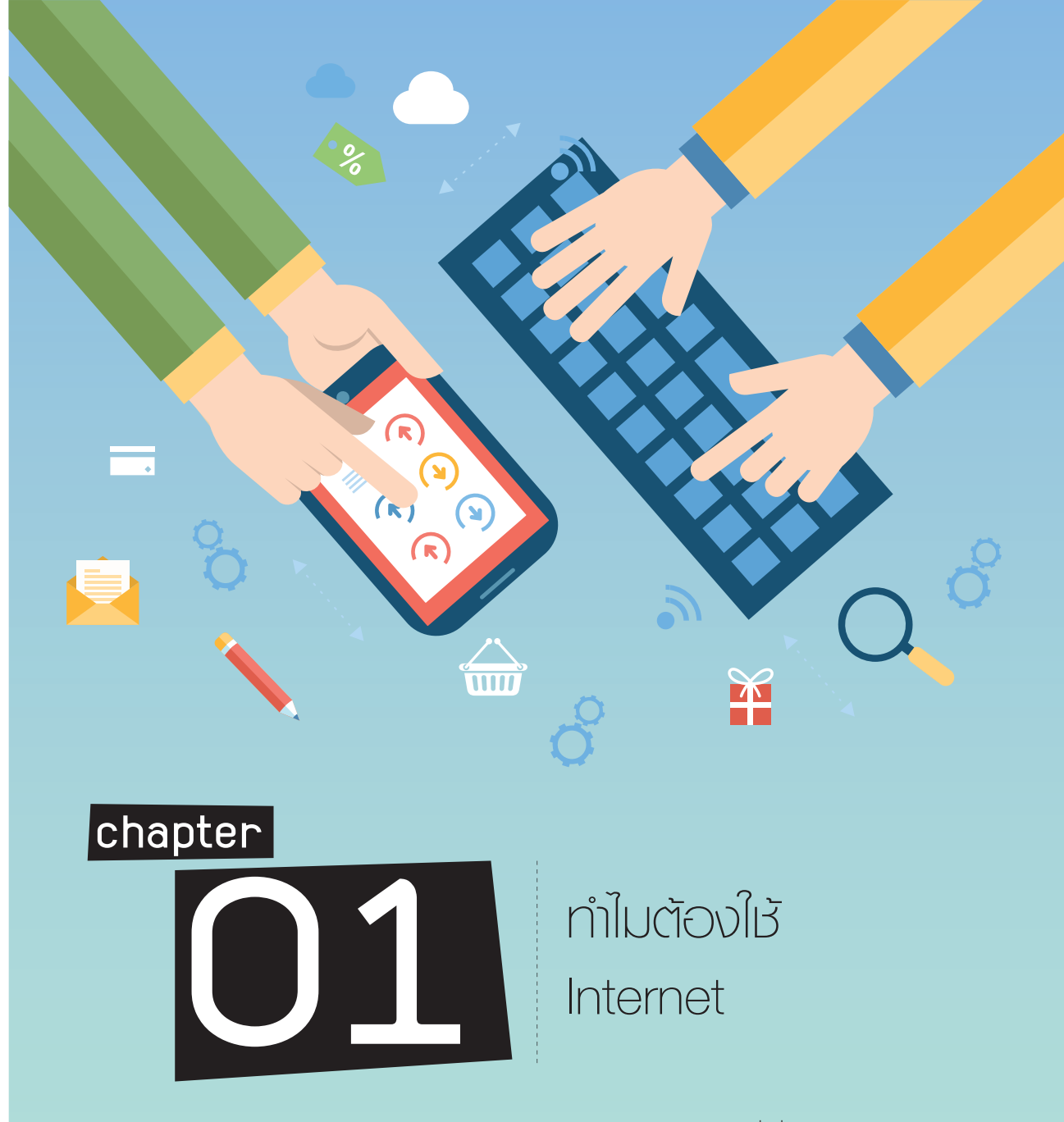

ปัจจุบันระบบเครือข่ายอินเทอร์เน็ตมีความสำคัญ และเป็นอีกปัจจัยหนึ่งที่หลายคนจำเป็นต้องใช้งาน ดั้งแต่ตื่นเช้าขึ้นมาไปจนถึงเข้านอนก็เชื่อมต่ออินเทอร์เน็ต เพื่ออ่านข่าวสาร ตรวจสอบอีเมล ตรวจสอบ การสั่งสินค้าออนไลน์ ตรวจสอบหน้ากระดานใน Facebook ติดต่อสื่อสารผ่านโปรแกรม Line และอื่นๆ อินเทอร์เน็ตเป็นเครื่องมือสำหรับใช้งานส่วนบุคคล องค์กร บริษัท ห้างร้าน ธุรกิจ SME ต่างๆ ถ้าไม่มี อินเทอร์เน็ตการทำงานต่างๆ ที่กล่าวมาขั้นต้น กิจกรรมต่างๆ ก็จะไม่สะดวกและรวดเร็วเหมือนอย่าง ทุกวันนี้

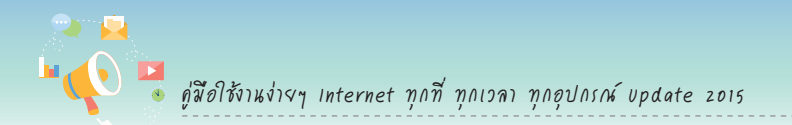

### Internet คืออะไร

อินเทอร์เน็ต (Internet) คือ เครือข่ายคอมพิวเตอร์ที่มีขนาดใหญ่ โดยมีการเชื่อมต่อกันระหว่างเครือข่าย หลายๆ เครือข่ายทั่วโลกเข้าด้วยกัน ทำให้ผู้ใช้งานสามารถสื่อสารและแลกเปลี่ยนข้อมูลกันได้ทั่วโลก เช่น การใช้ งานอีเมล เว็บไซต์ Skype Facebook Line รวมถึงการค้นหาข้อมูลข่าวสาร โปรแกรม แอพฯ รูปภาพ วิดีโอต่างๆ

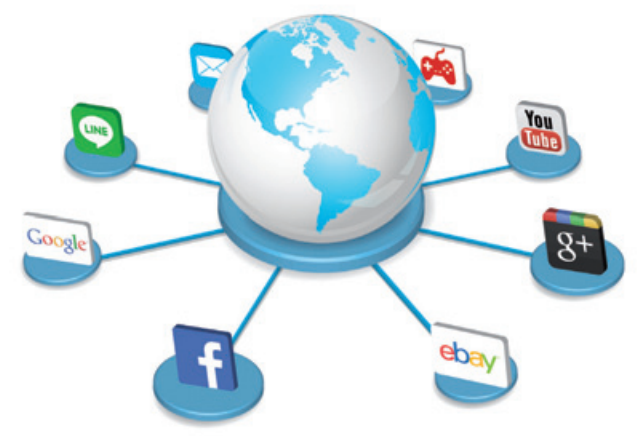

### ทำไมต้องใช้ Internet

การใช้งานเครื่องคอมพิวเตอร์ตั้งโต๊ะ โน้ตบุ๊ค เครื่องแมคอินทอชและโทรศัพท์สมาร์ทโฟนทั้งระบบ Samsung, iPhone และ Nokia ทุกอุปกรณ์ล้วนแล้วแต่ต้องพึ่งพาการใช้งานอินเทอร์เน็ตทั้งนั้น ทั้งการใช้งานเพื่อความบันเทิง ทางด้านการศึกษา การค้าขาย ติดต่อสื่อสารและโซเชียลมีเดีย

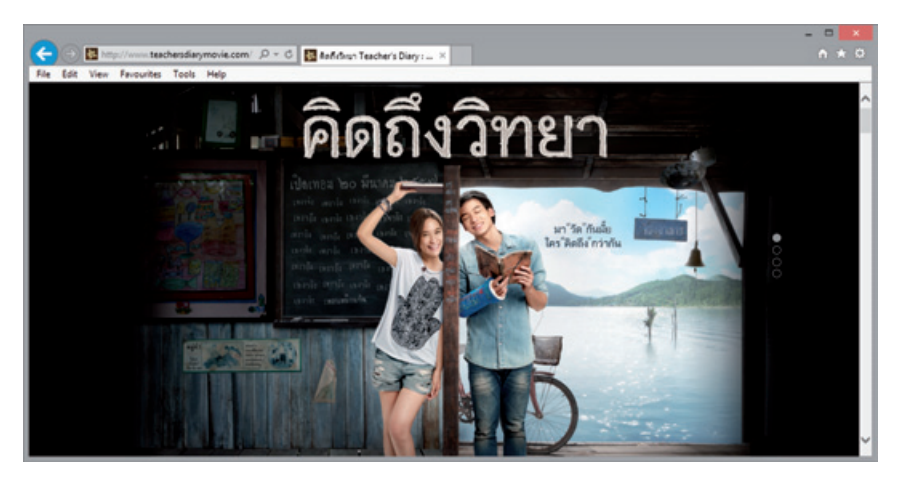

ทางด้านความบันเทิง ค่ายเพลงต่างๆ หันมาให้บริการดาวน์โหลดเพลงผ่านอินเทอร์เน็ต เปิดตัวมิวสิก
 วิดีโอของศิลปิน ภาพยนตร์โฆษณา รวมถึงการสร้างเว็บไซต์หรือหน้า Facebook สำหรับภาพยนตร์
 ศิลปิน เพื่อให้ข้อมูล รายละเอียดเกี่ยวกับความบันเทิงนั้นๆ รวมถึงเกมบนอินเทอร์เน็ตที่สามารถเล่น
 พร้อมๆ กันได้หลายคน

 Image: Address of the frequency of the frequency of the freq

ทำโมต้องใช้ Internet

 การซื้อ-ขายสินค้า เราสามารถขายสินค้าทุกชนิดจากซีกโลกหนึ่งไปยังอีกซีกโลกหนึ่งได้ หรือขายสินค้า ผ่านเว็บภายในประเทศก็ได้

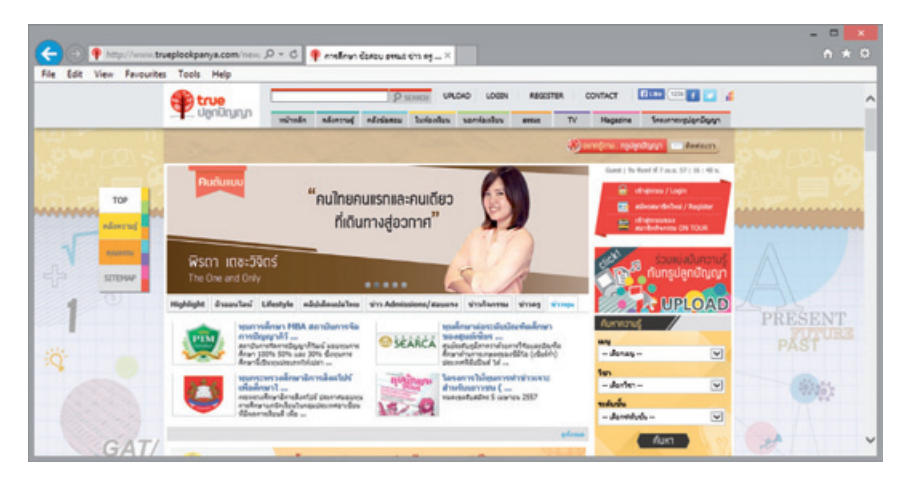

- ทางด้านการศึกษา บนอินเทอร์เน็ตมีข้อมูลต่างๆ มากมาย ในเรื่องของการศึกษา เรื่องราวไอที วิทยาศาสตร์ คณิตศาสตร์ บทความ คลังความรู้ รวมถึงค้นหาข้อมูลเพื่อรวบรวมทำรายงาน อ้างอิง ใน บางเว็บไซต์รองรับบทเรียนออนไลน์ให้เด็กๆ หรือบางมหาวิทยาลัยก็เปิดให้เรียนออนไลน์ผ่านเว็บโดยไม่ ต้องเดินทางไปที่สถานศึกษา เพื่อพัฒนาศักยภาพในด้านต่างๆ
- ดิดต่อสื่อสาร การติดต่อสื่อสารผ่านอินเทอร์เน็ตจะช่วยให้ผู้ใช้งานสามารถติดต่อกับเพื่อน ญาติพี่น้อง เพื่อนที่ทำงาน ลูกค้าที่อยู่คนละสถานที่ได้ การใช้อินเทอร์เน็ตเพื่อติดต่อสื่อสารที่นิยมใช้งานกัน เช่น การ ส่งอีเมล, การประชุมทางไกล, โทรศัพท์ผ่านอินเทอร์เน็ต หรือโพสต์ข้อความผ่านทาง facebook เป็นต้น

| Image: Internal geogle.com/mail/utility (P = B C) M Index - attaponid@gmail                                                                                                    |       | un op               | odate          | 2015              |              |              |           |         |          |          |          |                    |
|----------------------------------------------------------------------------------------------------|-------|---------------------|----------------|-------------------|--------------|--------------|-----------|---------|----------|----------|----------|--------------------|
| Color       Price Late:       Price Late:       Price       Price <th></th> <th></th> <th></th> <th></th> <th></th> <th></th> <th></th> <th></th> <th></th> <th></th> <th>-</th> <th>-</th>                                                                                                    |       |                     |                |                   |              |              |           |         |          |          | -        | -                  |
| Google       • estapon       • estapon                                                                                                    | A     | Ogmail ×            |                |                   |              |              |           |         |          |          |          | h *                |
| The conversation has been moved to the Trash. Learn more Usido         Gmail *       I-3 of 3 < >         Convoid       Image: Social Image: Social Image:                                                                                                    |       |                     |                |                   | ٩            | +atta        | apon į    |         | ۵        | SI       | are      |                    |
| Gmail *       •       O       More •       1-3 of 3 < >       >         Connoration       •       Primary       2.5. Social Imm       Importance       +         Inbox       •       •       •       •       •       •       +         Inbox       •       •       •       •       •       •       •       •       +         Inbox       •       •       •       •       •       •       •       •       •       +         Inbox       •       •       •       •       •       •       •       •       •       •       +       +       +       +       +       +       •       •       •       •       •       •       •       •       •       •       •       •       •       •       •       •       •       •       •       •       •       •       •       •       •       •       •       •       •       •       •       •       •       •       •       •       •       •       •       •       •       •       •       •       •       •       •       •       •       •       •                                                                                                    | m     | been moved to th    | the Trash.     | Learn more        | Undo         |              |           |         | ~        |          |          | -                  |
| Constroit     Primary     **     Social     Promotions     Film     +       Inbox     Starred     **     Apple (2)     Pisase verify the contact email address for your Apple (0 Dear Attapon Ids, You've or Important Sent Mail     **     Gmail Team     Get Gmail for your mobile device - Hi attapon Get Gmail for your inbols (Chat's Gmail Chat dight from your inbols Chat's Gmail it is for using Gmail - Hi attapon Tips for using Gmail - Hi attapon Tips for usi                                                                                                    |       |                     |                |                   |              |              | 1-3 0     | 43      | <        | >        | 2        | ž -                |
| Index         Apple (2)         Please writy the contact email address for your Apple ID Dear Attapon Idc, You've er<br>Starred<br>important           Starred<br>important         Important         Important                                                                                                    | al I  | Social 2000         |                |                   | Promotic     | ons Ones     | 1         |         | +        |          |          |                    |
| Starrid<br>Important<br>Set Mail<br>Drafts (1)<br>Cickles<br>Massar<br>New Hangport<br>Cickles<br>Cickles<br>Ci | • • • | lease verify the co | contact ema    | all address for y | your Apple   | ID Dear      | Attapon I | dc, Ye  | su've e  |          | Jan      | 20                 |
| Sterk Mail         Creats (1)         Creats (1)         Creats                                                                                                    | mai   | Set Gmail for your  | r mobile de    | vice - Hi attapo  | on Get Gma   | all for your | mobile de | svice ( | Gmail I  | 1        | 12/15    | /13                |
| Ukans (1) Ukanses  C Codes  But CB (Ph.) of 15 GB used  C 2014 Gouge - <u>Terms &amp; Phrace</u> Last account ad  Mansas  New Hangout  Codes to indicate                                                                                                    | er ur | Tips for using Gma  | all - Hi attaş | pon Tips for us   | sing Gmail C | Chat right f | tom your  | inbox   | Chaty    |          | 12/15    | 13                 |
| Manage Last account and Last account and Last account and Last account and Last account and Last account and Last account and Last account and Last account and Last account and Last account and Last account account                                                                                                    |       | 02014               | 14 Google - ]  | Lerms & Privacy   |              |              |           |         |          |          |          |                    |
| New Hangout                                                                                                    |       |                     |                |                   |              |              |           | Le      | st accos | int acts | ny: 4 da | ivs ago<br>Details |
| For the sector of the sector of the sector o                                                                                                    |       |                     |                |                   |              |              |           |         |          |          |          |                    |
|                                                                                                    |       |                     |                |                   |              |              |           |         |          |          |          |                    |
|                                                                                                    |       |                     |                |                   |              |              |           |         |          |          |          |                    |
| Au Au                                                                                                    |       |                     |                |                   |              |              |           |         |          |          |          |                    |

 อีเมล (E-mail) หรือจดหมายอิเล็กทรอนิกส์ (ย่อมาจาก electronic mail) การทำงานของอีเมล ก็คือ มีการเขียนจดหมายอิเล็กทรอนิกส์แล้วส่งออกไปยังอีเมลของผู้รับ เมื่อผู้รับเปิดอีเมลของตนเองก็ สามารถอ่านและส่งข้อความตอบกลับมาได้ทันที อีกทั้งยังสามารถแนบรูปภาพ และไฟล์งานต่างๆ ส่งไป พร้อมกับอีเมลได้อีกด้วย

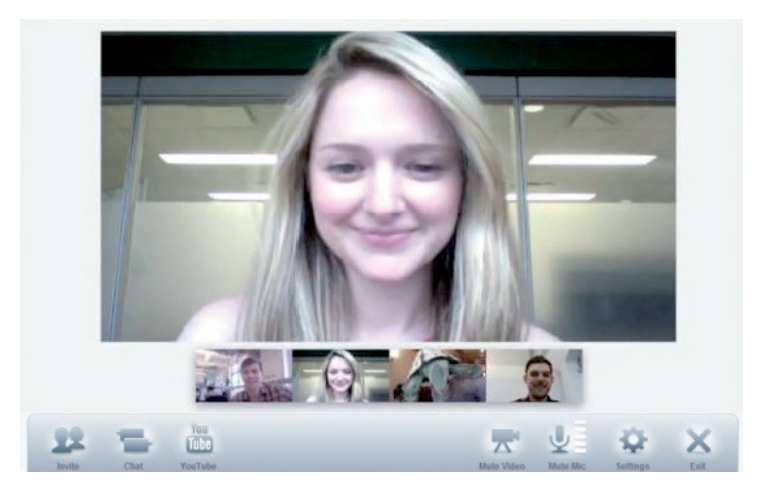

 การประชุมทางไกล (Video Conference) การประชุมทางไกลเป็นการประชุมที่มีผู้เข้าร่วมประชุมอยู่ กันคนละสถานที่ เช่น อาจอยู่คนละเมืองหรือต่างประเทศแต่สามารถประชุมร่วมกัน เปิดเอกสาร พูดคุย แลกเปลี่ยนการสทนากันในแบบเห็นหน้าผ่านทางจอภาพ สำหรับผู้ใช้งานตามบ้านก็สามารถสนทนากับ ญาติฟี่น้อง ประชุมกับลูกค้า หรือนำไปใช้งานเป็นการสอนหนังสือให้น้องๆ ที่อยู่ห่างไกลก็ได้

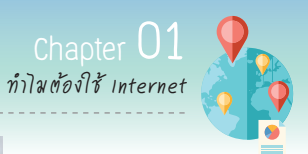

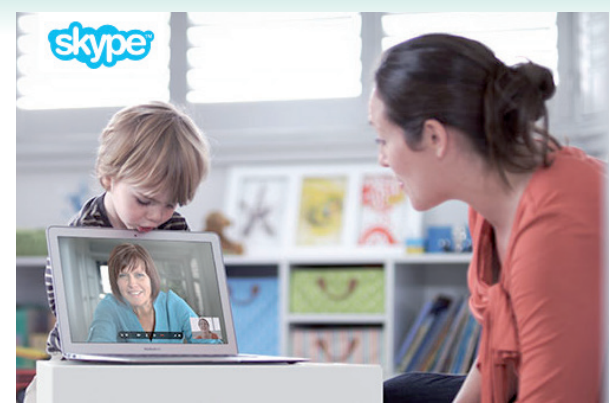

 โทรศัพท์ผ่านอินเทอร์เน็ต (VoIP) เป็นการโทรศัพท์ผ่านอินเทอร์เน็ต เทคโนโลยีที่ช่วยให้เราส่งเสียง และ ภาพไปบนเครือข่ายอินเทอร์เน็ตหาคนอีกฝั่งหนึ่ง ทำให้ช่วยประหยัดค่าใช้จ่ายในการใช้โทรศัพท์ สามารถ พูดคุยได้ไม่จำกัด ทั้งผ่านเครื่องคอมพิวเตอร์ เครื่องแมคอินทอช สมาร์โฟน หรือแท็บเล็ต

### รู้จักอุปกรณ์สำหรับใช้งานอินเทอร์เน็ต

ก่อนจะใช้งานอินเทอร์เน็ตนั้น จะต้องจัดเตรียมอุปกรณ์ต่างๆ เพื่อใช้งานกัน โดยประกอบไปด้วยส่วนสำคัญ 3 ส่วนคือ อุปกรณ์สำหรับใช้งานอินเทอร์เน็ต, โปรแกรมที่ใช้เปิดดูข้อมูลอินเทอร์เน็ต และแพ็คเกจอินเทอร์เน็ต

### อุปกรณ์สำหรับใช้งานอินเทอร์เน็ต ได้แก่

- เครื่องคอมพิวเตอร์ โน้ตบุ๊ค หรือเครื่องแมคอินทอช
- โทรศัพท์สมาร์ทโฟน แท็บเล็ต

\*\*หมายเหตุ มีเพียงอย่างใดอย่างหนึ่งก็สามารถใช้งานอินเทอร์เน็ตได้

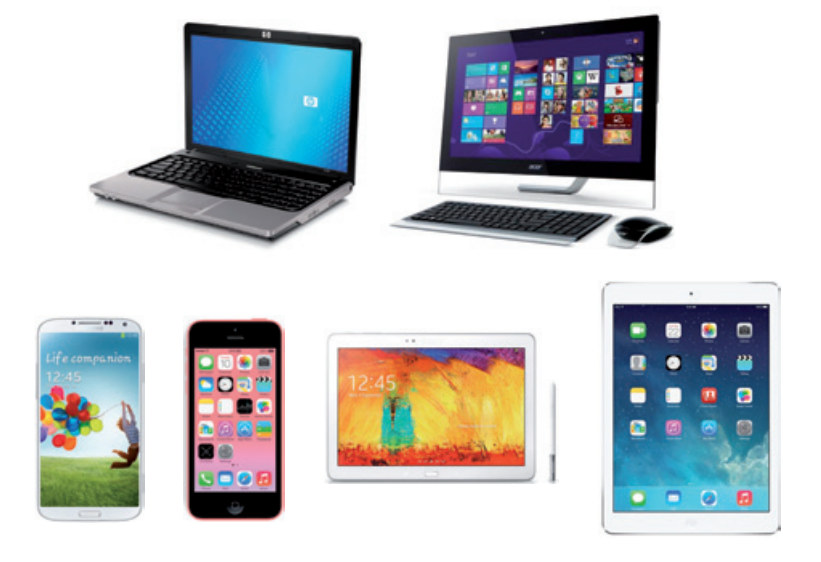

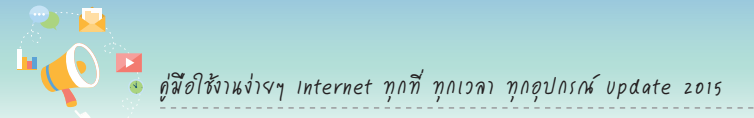

### โปรแกรมที่ใช้เปิดดูข้อมูลอินเทอร์เน็ต

Ins.1530

- โปรแกรมสำหรับใช้งานอินเทอร์เน็ตบนคอมพิวเตอร์ เช่น โปรแกรม Internet Explorer, Firefox, Chrome
- โปรแกรมสำหรับใช้งานอินเทอร์เน็ตบนโทรศัพท์มือถือ เช่น Safari. Internet
- \*\*หมายเหตุ มีเพียงอย่างใดอย่างหนึ่งก็สามารถใช้งานอินเทอร์เน็ตได้

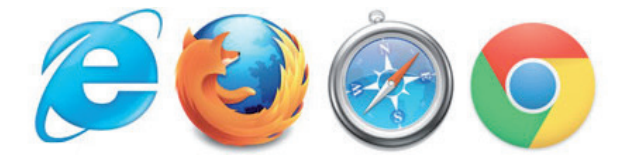

#### แพ็คเกจอินเทอร์เน็ต

ก่อนการใช้งานอินเทอร์เน็ตจะต้องสมัครใช้งานอินเทอร์เน็ตกับผู้ให้บริการ เช่น True, TOT, 3BB เมื่อสมัคร แล้วผู้ให้บริการก็จะให้ชื่อผู้ใช้ และรหัสผ่านมาให้แก่เรา นำข้อมูลที่ได้มานี้ไปกรอกบนมือถือ หรือเครื่องคอมพิวเตอร์ เพื่อเปิดใช้บริการอินเทอร์เน็ต

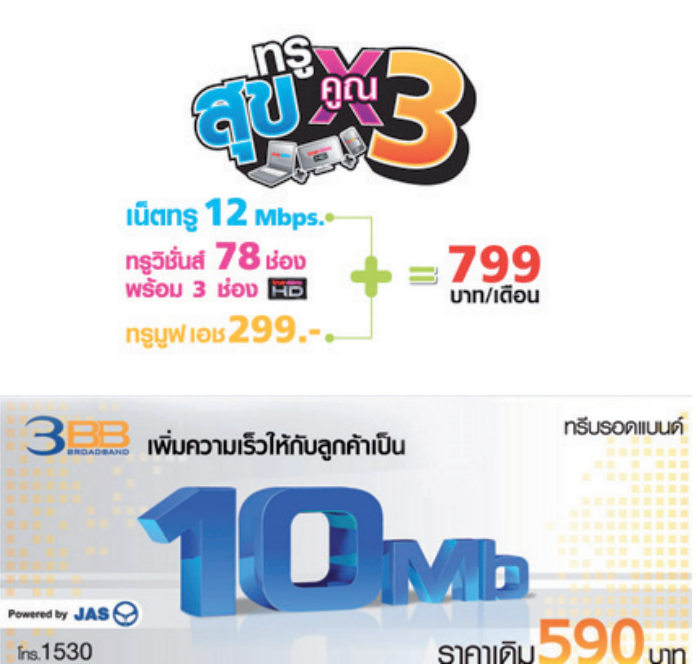

Chapter 01 9 ทำโมต้องใช้ Internet

### โปรแกรมที่จำเป็นต้องต่ออินเทอร์เน็ตในขณะให้งาน

มีหลายโปรแกรมที่จำเป็นต้องเชื่อมต่ออินเทอร์เน็ตในขณะใช้งาน ถ้าไม่เชื่อมต่อก็ใช้งานไม่ได้ เช่น การเปิด เว็บไซต์, การเช็คอีเมล, การใช้งาน Facebook, Line, การเล่นเกมออนไลน์ และการอัพโหลด-ดาวน์โหลดไฟล์ต่างๆ

| Image: Integer line com in P + @ MicroseC     Image: Anderbid     ×       File: Edit: View Ferountes: Tools: Help |                                                                      | • * 0 |
|----------------------------------------------------------------------------------------------------|----------------------------------------------------------------------|-------|
|                                                                                                    | Or Outlook                                                           | _     |
|                                                                                                    | างกินกาม<br>ว่าได้แนกข้อเข้าใช้เกมอ<br>เมตร์องเริ่าไปรั              |       |
| <b>ทักหายกันด้วย</b> Skype<br>ของโองกองสองการทำใช้โองโองอองการเปลืองกระจากต่องทางชีพอง<br>ชุณ                     | เข้าถึงมีรูปของคุณให้ใช้สร้างได้<br>เอทีเอย่าให้มีของสัมอะได้เห็นประ |       |

### อีเมล

อีเมลเป็นการส่งจดหมายผ่านทางอินเทอร์เน็ตที่ได้รับความนิยมใช้งานกันมาก และใช้กันเป็นประจำเพื่อใช้ ติดต่อสื่อสาร ในเรื่องงาน เรื่องเรียน โดยสามารถแนบไฟล์เอกสาร รูปภาพ ลิงค์เว็บไซต์ เมื่อได้รับอีเมลก็สามารถ ตอบกลับ ส่งต่อไปยังเพื่อนร่วมงานคนอื่นๆ ได้ ข้อดีของการส่งอีเมลคือสะดวกและรวดเร็วกว่าการส่งจดหมาย ทางไปรษณีย์

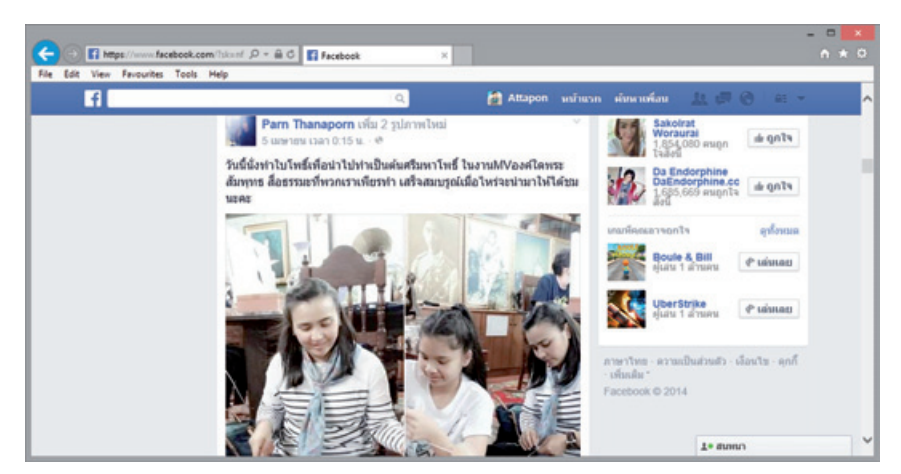

### Facebook

Facebook เป็นเว็บไซต์สำหรับสื่อสารที่ได้รับความนิยมในการใช้งาน โดยเราสามารถโพสต์รูปภาพ ข้อความ คลิปวิดีโอลงไปเพื่อให้เพื่อนใน Facebook ได้เปิดดู แสดงความคิดเห็น และแชร์ให้คนอื่น นอกจากนี้ยังมีเกมสนุก ให้เล่นกับเพื่อนๆ

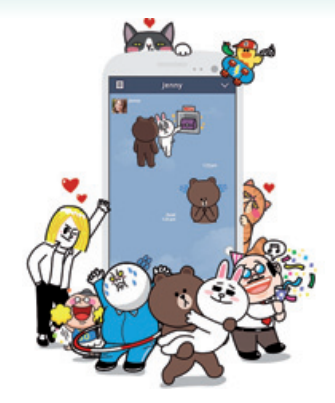

### LINE

Line คือ แอพพลิเคชันแชทสุดฮิตสำหรับผู้ใช้สมาร์ทโฟน และ แท็บเล็ต โดยเน้นฟีเจอร์เด่นคือ สามารถส่งสติ๊กเกอร์ตัวการ์ตูนน่ารัก ที่แสดงอารมณ์ต่างๆ ส่งให้กับเพื่อนๆ พร้อมแชทด้วยข้อความ รองรับ การส่งรูปภาพ ไฟล์เอกสาร สร้างกลุ่มเพื่อแชทคุยเฉพาะเพื่อนที่ต้องการ ปัจจุบันสามารถใช้งาน LINE บนเครื่องคอมพิวเตอร์ และบนเครื่อง แมคอินทอชได้ด้วย

### เกมออนโลน์

เกมออนไลน์คือ เกมที่สามารถเล่นพร้อมๆ กัน หลายคนได้ โดยอาจอยู่ในสถานที่เดียวกันหรือคนละ สถานที่ก็ได้ ในบางเกมก็สามารถเล่นคนเดียวได้เหมือนกัน แต่ละเกมจะต้องเชื่อมต่ออินเทอร์เน็ตจึงจะเล่นได้ ซึ่งหากชอบเล่นเกมออนไลน์ ควรสมัครแพ็คเกจ อินเทอร์เน็ตที่มีความเร็วสูงๆ เพราะไม่อย่างนั้นอาจ ทำให้เกมที่เล่นเกิดอาการกระตุก หรือการแสดงภาพ ที่ห้ากว่าปกติก็ได้

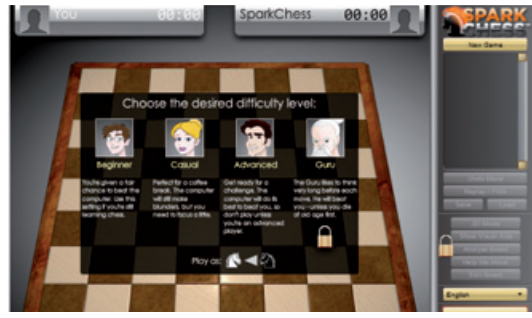

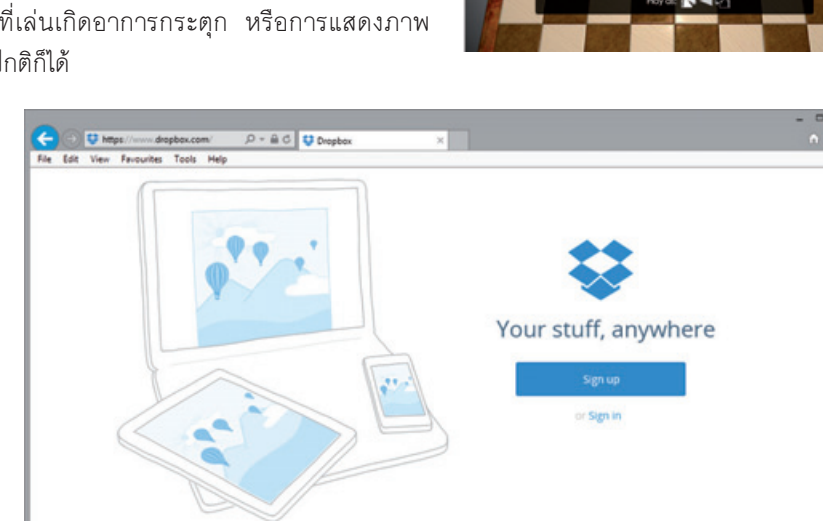

### ดาวน์ใหลด-อัพใหลดไฟล์งาน

ถ้าต้องการส่งไฟล์ขนาดใหญ่ๆ ให้กับเพื่อนร่วมงาน หรือส่งงานผ่านอินเทอร์เน็ต เช่น ไฟล์ขนาด 50 เมกะไบต์ ไม่สามารถแนบไปกับอีเมลได้แน่นอน จะต้องให้การอัพโหลดไฟล์งานขึ้นไปเก็บไว้ในอินเทอร์เน็ต และจากนั้นก็ให้ เพื่อนเข้าไปดาวน์โหลดไปใช้งานต่อไป บริการพื้นที่ให้ฝากไฟล์ในลักษณะนี้ เช่น Dropbox, OneDrive เป็นต้น

## **Internet** ทุกที่ ทุกเวลา ทุกอุปกรณ์

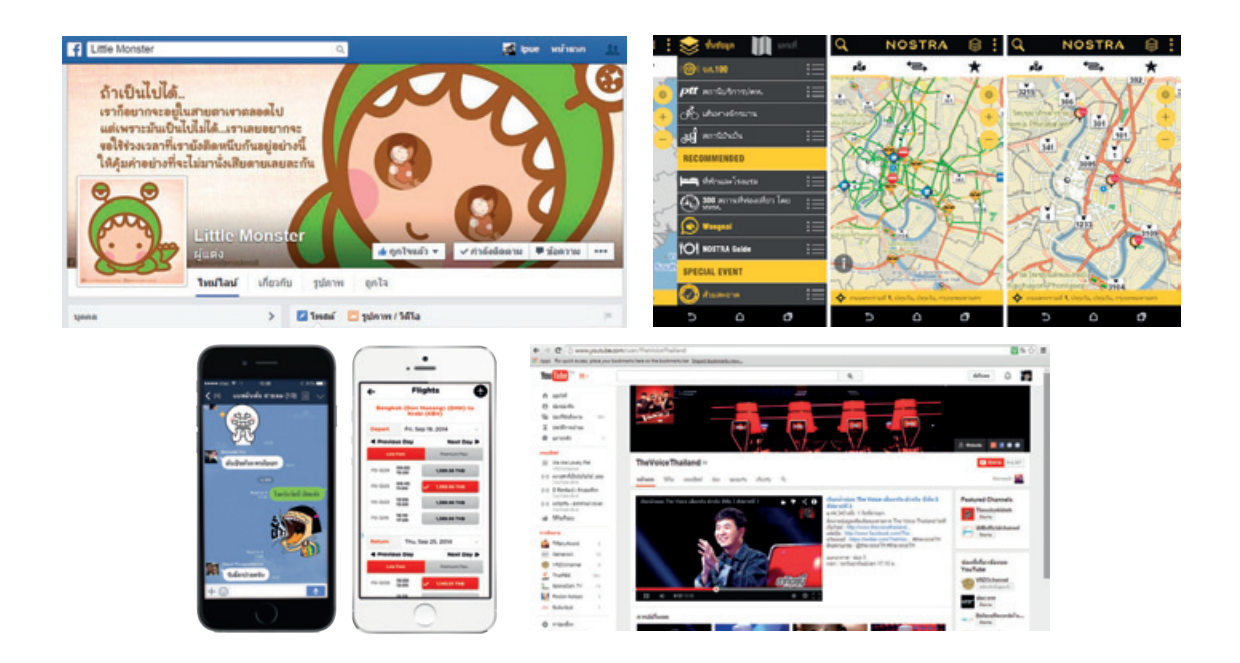

### ์ สอนติดตั้งและใช้งานอินเทอร์เน็ตครบด้วนทุกๆ ด้าน

- ตั้งแต่เริ่มติดตั้งอินเทอร์เน็ตให้ใช้งานกับทุกอุปกรณ์ ไม่ว่าจะเป็นบนคอมพิวเตอร์, มือถือซัมซุง หรือ iPhone
- สอนให้สามารถใช้งานอินเทอร์เน็ตได้ทั้งนอกบ้านและในบ้าน อยู่ตรงไหนก็ใช้งานได้
- สอนใช้งานอินเทอร์เน็ตในทุกโปรแกรมยอดฮิต ไม่ว่าจะเป็นสมัครอีเมล, เช็คเมล, แชท Line, เล่น Facebook,
   ใช้ Google คันทาข้อมูล, คันทาแผนที่ เป็นต้น

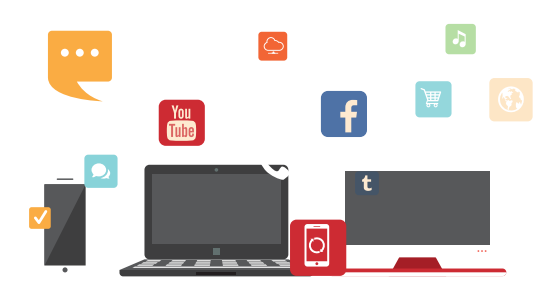

อัธพล เอื้อเจริญกิจการ บรรณาธิการ อนรรมนงค์ คุณมณี

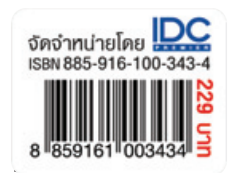